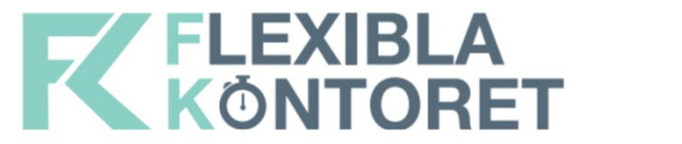

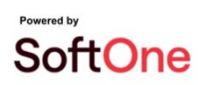

# Fortnox-integration: Så här gör du, steg för steg

Fortnox genomför en förändring av sin integration som påverkar bl.a. Flexibla Kontoret. Det betyder att du behöver göra en mindre justering i uppsättningen av ditt Fortnox-konto för att kunna fakturera som vanligt via Fortnox efter 30/4 2025.

## 1. Logga in i Fortnox

#### 2. Klicka på ditt företagsnamn enligt bilden nedan och välj "Administrera integrationer"

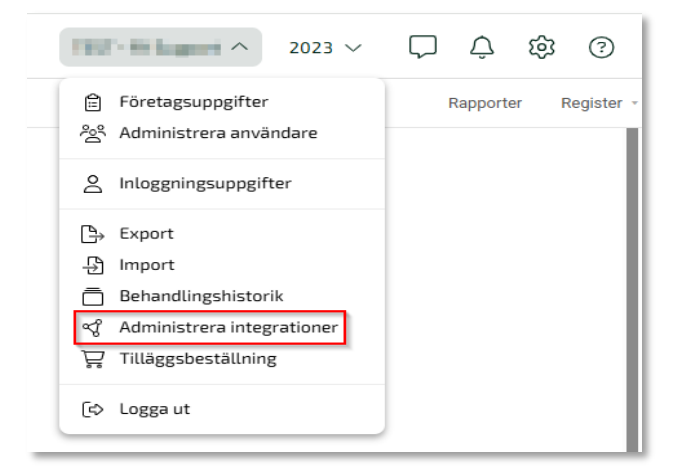

## 3. Välj "Upptäck fler integrationer"

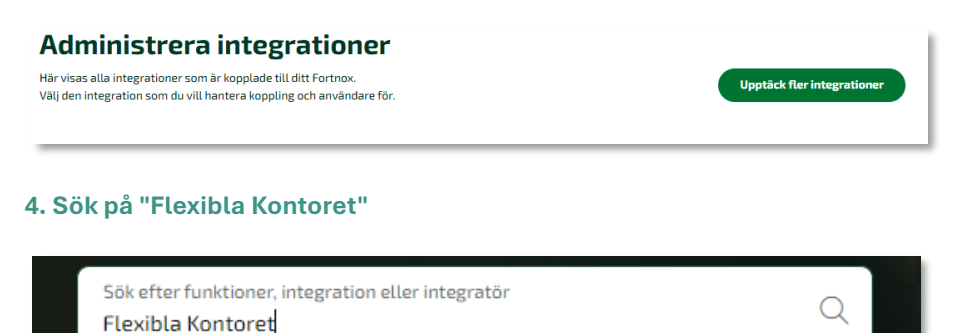

#### 5. Klicka på "Aktivera integrationen"

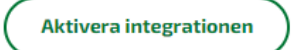

6. Du omdirigeras nu till Flexibla Kontoret där du loggar in med användarnamn/lösenord

# Fortnox

För att koppla ihop med Fortnox loggar du in i Flexibla Kontoret nedan. Har du inget konto, klicka här och fyll i formuläret, så kontaktar vi dig.

7. Du omdirigeras nu tillbaka till Fortnox där du återigen loggar in på nytt

## 8. Godkänn behörigheterna som dyker upp på skärmen

9. Du omdirigeras nu tillbaka till Flexibla Kontoret och en popup om att integrationen är aktiverad dyker upp

Har du frågor? Kontakta Flexibla Kontorets support på support.flexiblakontoret@softone.se